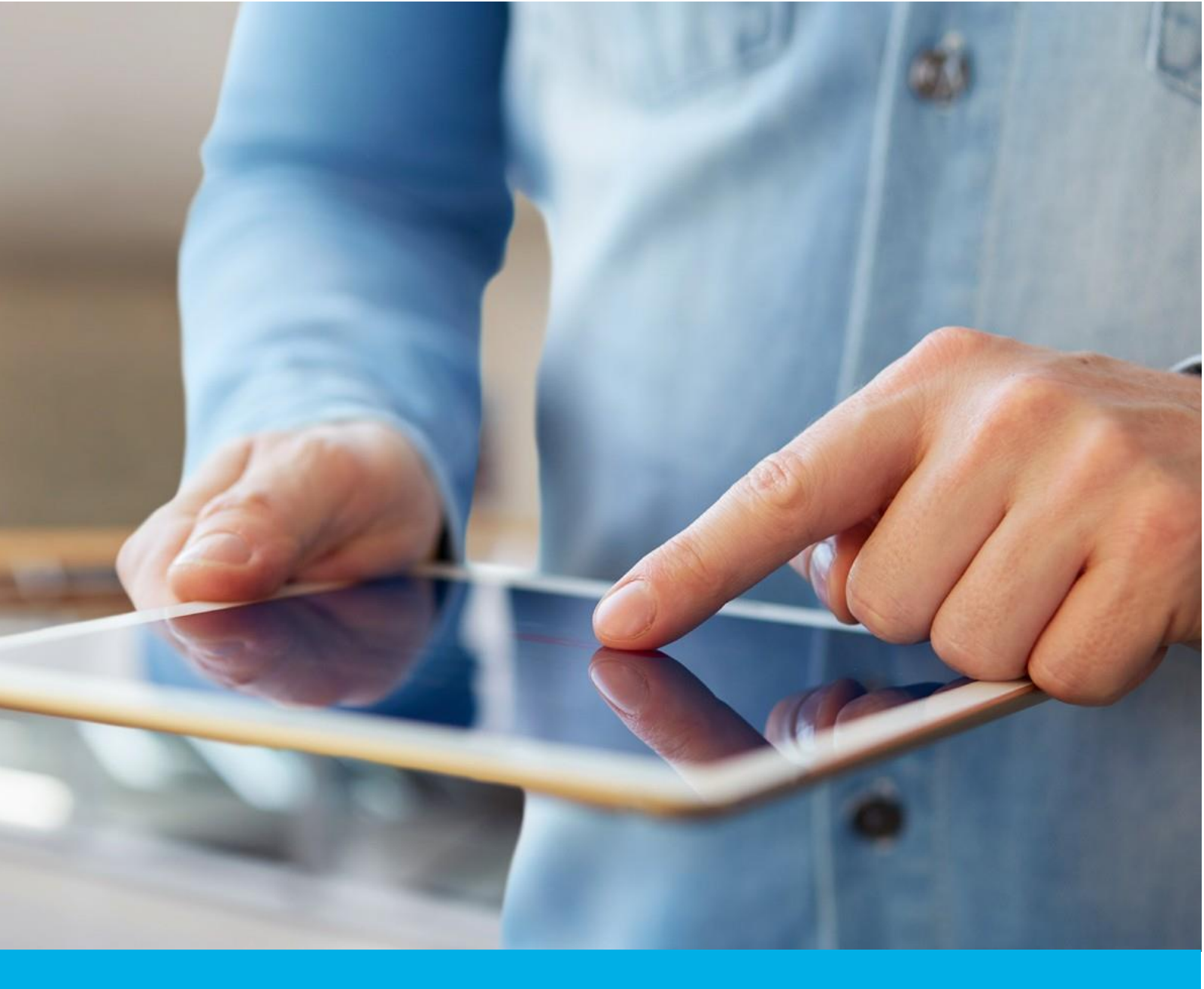

# Certum S/MIME Mailbox certificate activation

Ver. 1.6

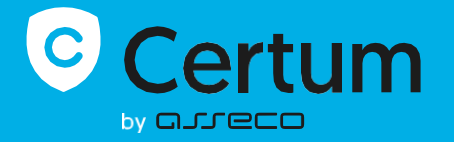

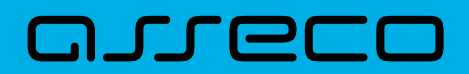

# Table of contents

| 1. | Product description                         | 3 |
|----|---------------------------------------------|---|
| 2. | Certificate activation                      | 3 |
|    | E-mail verification step                    | 4 |
|    | Certificate activation step                 | 6 |
|    | CSR method                                  | 7 |
|    | Generating key pair on a cryptographic card | 8 |

# 1. Product description

Certum S/MIME certificates are security certificates used in e-mails to secure electronic communication. They enable the encryption of message content, ensuring privacy and confidentiality of e-mail correspondence. Additionally, S/MIME certificates allow for the addition of digital signatures, to confirm the sender's identity and guarantee the integrity of the transmitted content.

With Certum S/MIME certificates, it is possible to enhance the security of e-mail communication by verifying the e-mail address/identity of the sender, encrypting messages and ensuring integrity.

# 2. Certificate activation

As the Certum **customer**, you will be able to start the activation process of your certificate in the store at **My account** in the **Data security products** tab.

As the **partner**, you start the process through partner panel from the **Dashboard** by choosing the product you want to order.

The process of issuing the certificate consists of several steps:

- E-mail verification providing an e-mail and the verification
- **Certificate activation** key pair generation, choosing the fields to include in the certificate and submit to issue.

As the activation process goes, each step will go through the next statuses:

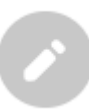

Step is awaiting for the data Data is saved

and waiting for

verification

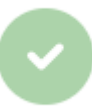

Verification was successful

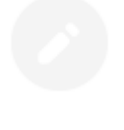

Providing the data is not available yet

## E-mail verification step

As the Certum **customer**, you will be able to start the e-mail verification step from **Dashboard**, using **E-mail verification** option:

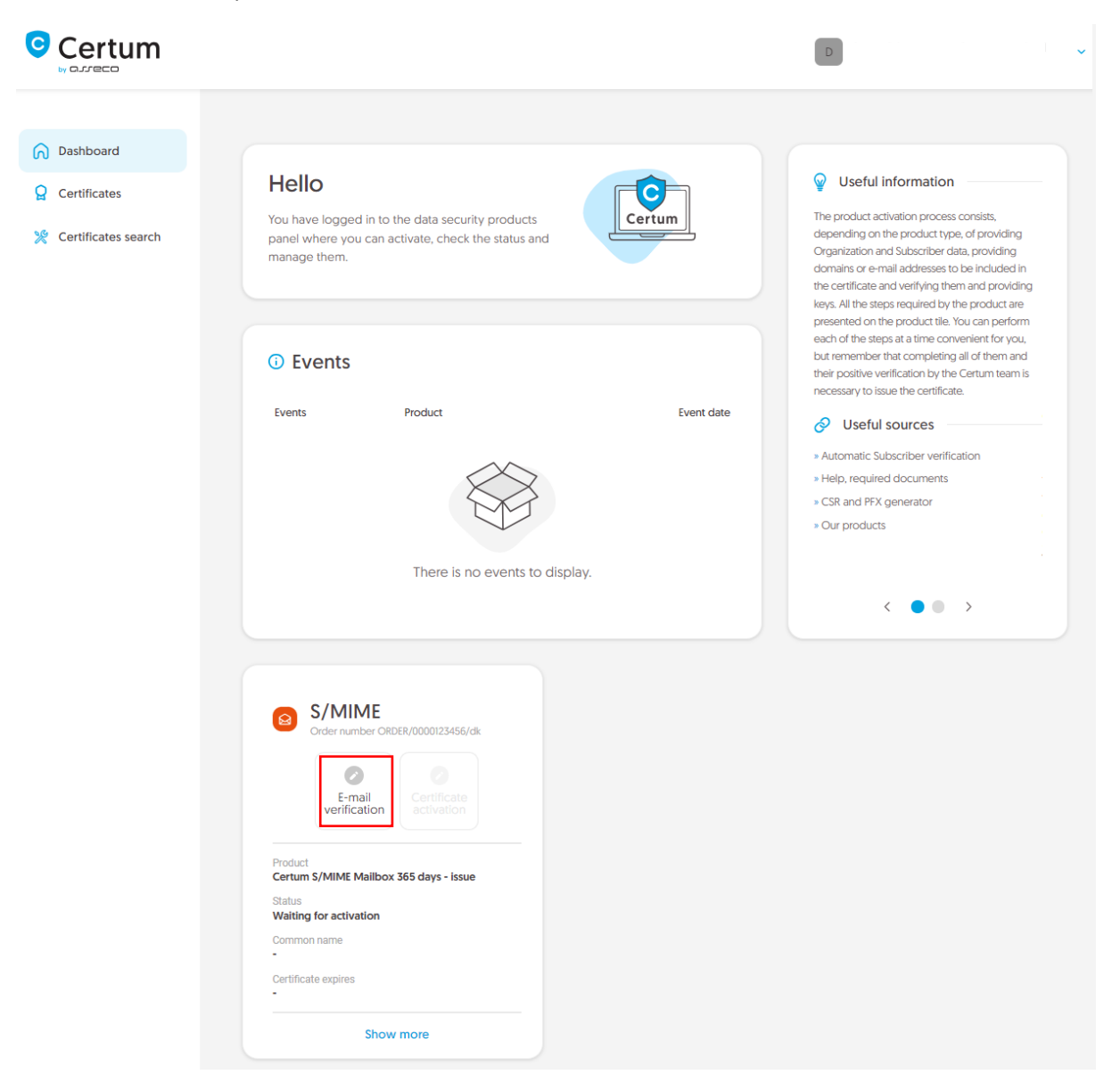

or from the **Certificates** list – choose the certificate you want to activate and use **Provide e-mail address** option.

|                                                                                  |                                                                                         |   | D                                                                                                    |
|----------------------------------------------------------------------------------|-----------------------------------------------------------------------------------------|---|----------------------------------------------------------------------------------------------------|
| <ul> <li>Dashboard</li> <li>Certificates</li> <li>Certificates search</li> </ul> | Back<br>Certificate for order ORDER/0000123456/dk 🖻                                     |   | CERTIFICATE STATE<br>Waiting for activation                                                                                                    |
|                                                                                  | E-mail address for certificate          Waiting for data         Provide e-mail address | ^ | <ul> <li>Details</li> <li>Product category<br/>S/MIME</li> <li>Product</li> <li>Certum S/MIME Mailbox 365<br/>days - issue</li> <li>Order date</li> <li>2023-11-22 01:00</li> <li>Certificate serial number</li> <li>-</li> </ul> |

As the **partner**, you will be able to start the e-mail verification step from **Dashboard**, using new order option. After choosing the product type and providing the order details, you will be able to provide the data used in the first step of issuing the certificate.

In this step, you will provide the e-mail to be included in the certificate.

Provide the e-mail address to include in the certificate and proceed.

|                                                     |                                                                                                    |                                                                                                    | P                                                         |
|-----------------------------------------------------|----------------------------------------------------------------------------------------------------|----------------------------------------------------------------------------------------------------|-----------------------------------------------------------|
| <ul> <li>Dashboard</li> <li>Certificates</li> </ul> | Certificate data Generati                                                                                                    | 2<br>on method Key pair generation                                                                 | Summary                                                   |
| Certificates search                                 | Key pair generation<br>Choose one of the key generation methods<br>Certum Tools app or by your own. Generation<br>keys on a cryptographic card. | tion method<br>available below. CSR method requires to<br>ng key pair with Certum SignService appl | provide CSR generated with<br>ication allows you to store |
|                                                     | Key pair generation method         Image: CSR       Image: Generating key pair on carc                                                          | 1                                                                                                  |                                                           |
|                                                     | Back                                                                                                    |                                                                                                    | Next                                                      |

Check provided data on the summary screen. If the data is correct, complete the e-mail verification step.

The success screen will inform you that the e-mail address has been saved. Verify the access to it. After completing e-mail verification its status should change to "verified", which will allow you to proceed to the last step, which is **Certificate activation**.

## Certificate activation step

You will be able to start certificate activation step from **Dashboard**, using **Certificate activation** option or similar to the previous step: from the **Certificates** list – choose the certificate you want to activate and use **Activate certificate** option.

In this step you will check the fields to be included in the certificate and generate key pair.

|                                                                                                    | P                                                                                                    | ~ |
|----------------------------------------------------------------------------------------------------|----------------------------------------------------------------------------------------------------|---|
| <ul> <li>Dashboard</li> <li>Certificates</li> <li>Certificates search</li> <li>Certum Shop</li> </ul> | Certificate data Generation method Key pair generation Summary                                                                                                    |   |
| _                                                                                                    | Certificate data<br>Choose the data to be included in the certificate. Some of the fields are mandatory and there is no option to<br>uncheck them.<br>Certum S/MIME Mailbox 365 days (product code: 501) - issue |   |
|                                                                                                    | <ul> <li>E-mail address [E]:<br/>joedoe@yourdomain.com</li> <li>Common name:<br/>joe.doe@yourdomain.com</li> </ul>                                                                                               |   |

Once you have checked the chosen data, go to the key pair generation.

For S/MIME certificates, the available key generation methods are:

- **CSR** certificate signing request, generated by a generator, e.g. <u>Certum Tools</u> or by the application/server where the certificate will be installed
- Generating key pair on card the keys will be saved on the cryptographic card.

When choosing a method for generating key pair on card, also choose the algorithm and key length. Your choice should depend on the algorithm and key length supported by the application in which you use the certificate or the recommendation of e.g. your IT department.

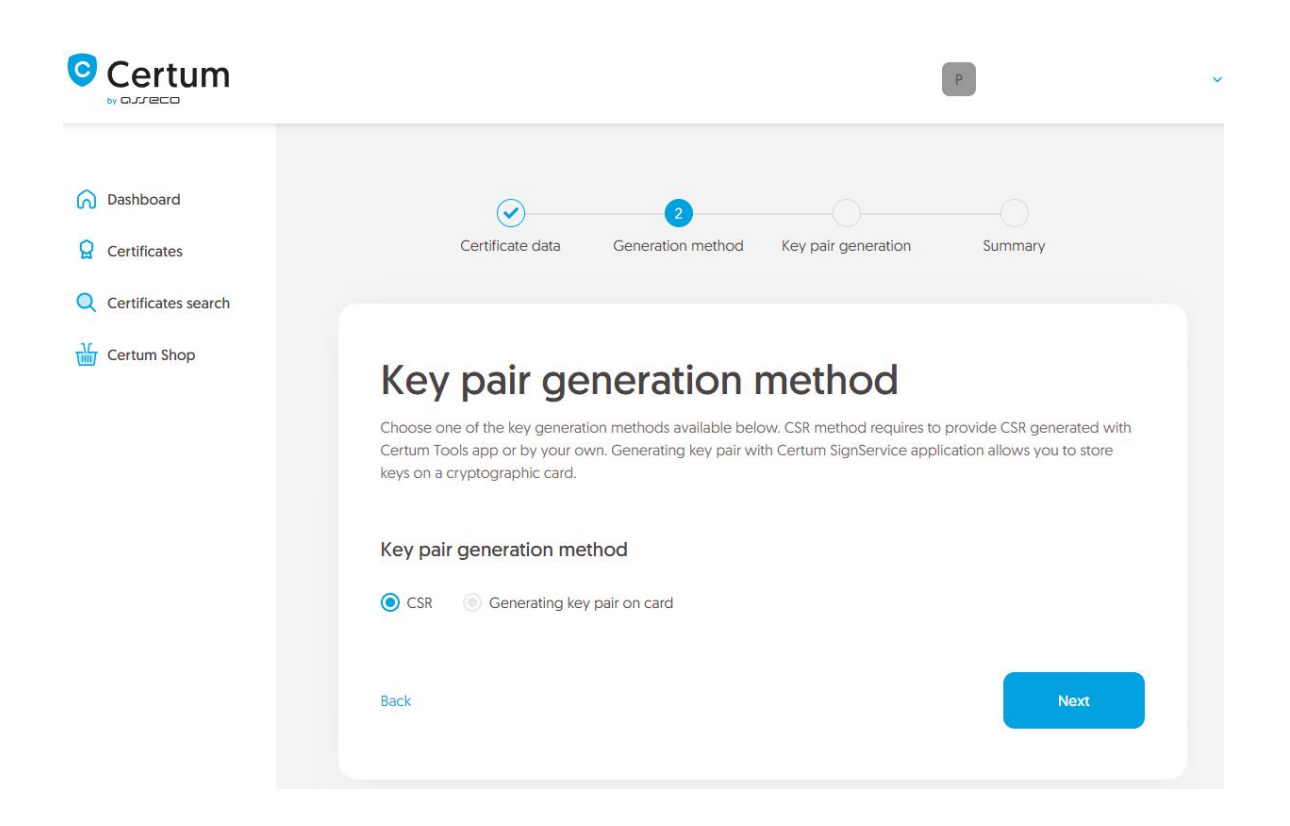

## CSR method

Once you have selected CSR method, you can proceed to submit your CSR. At this stage you will be able to download the <u>Certum Tools</u> application to generate a CSR or provide your own.

After proceeding, paste your CSR. After pasting the CSR, it will be verified whether it is correct. If a CSR error occurs, it will be indicated in the error message.

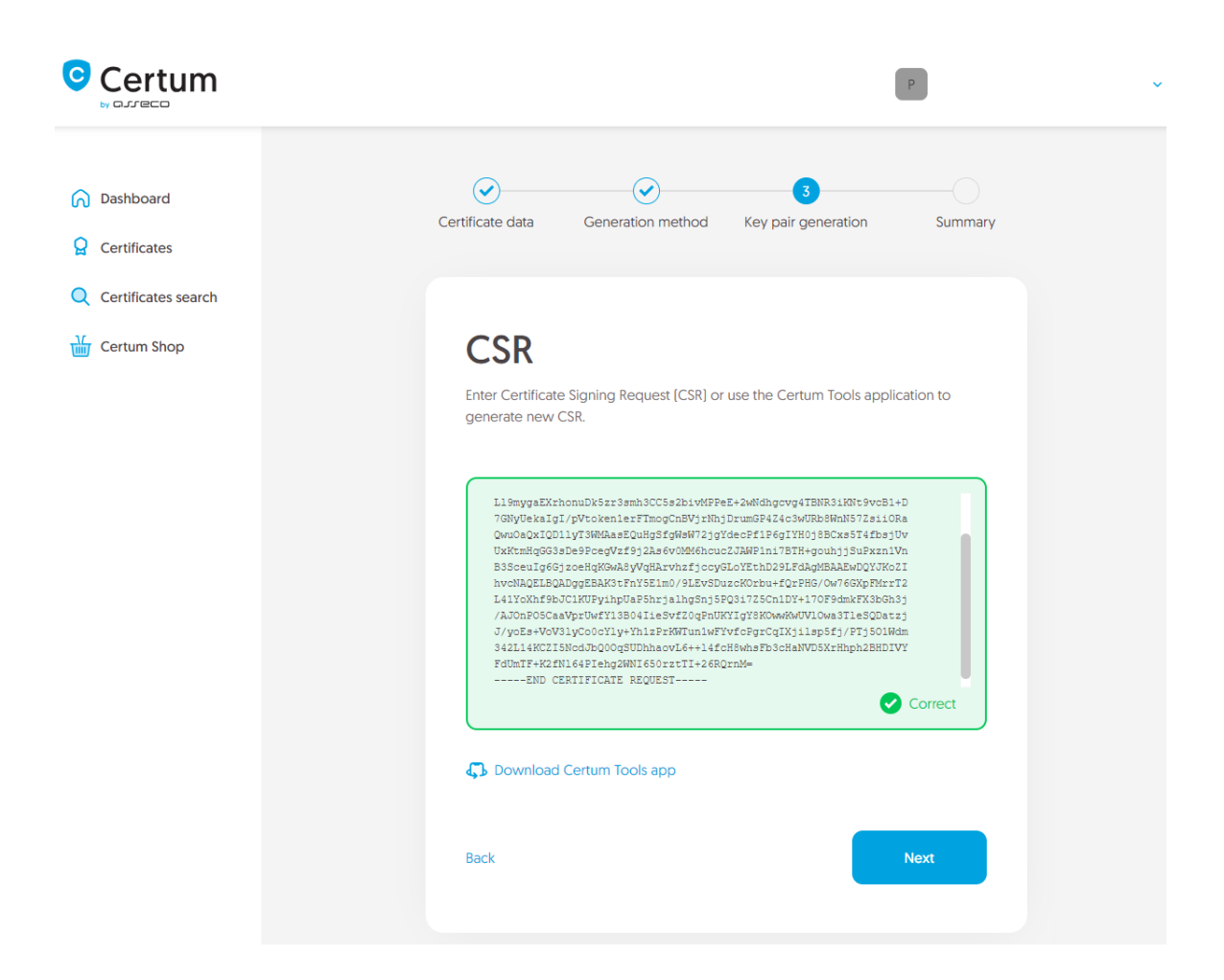

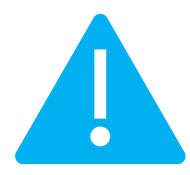

Remember to save the private key if you generated a CSR using the generator. You will need it to install the certificate once it is issued.

Providing the correct CSR will allow you to go to the summary.

## Generating key pair on a cryptographic card

After selecting the method for generating key pair on card, choose the algorithm and key length.

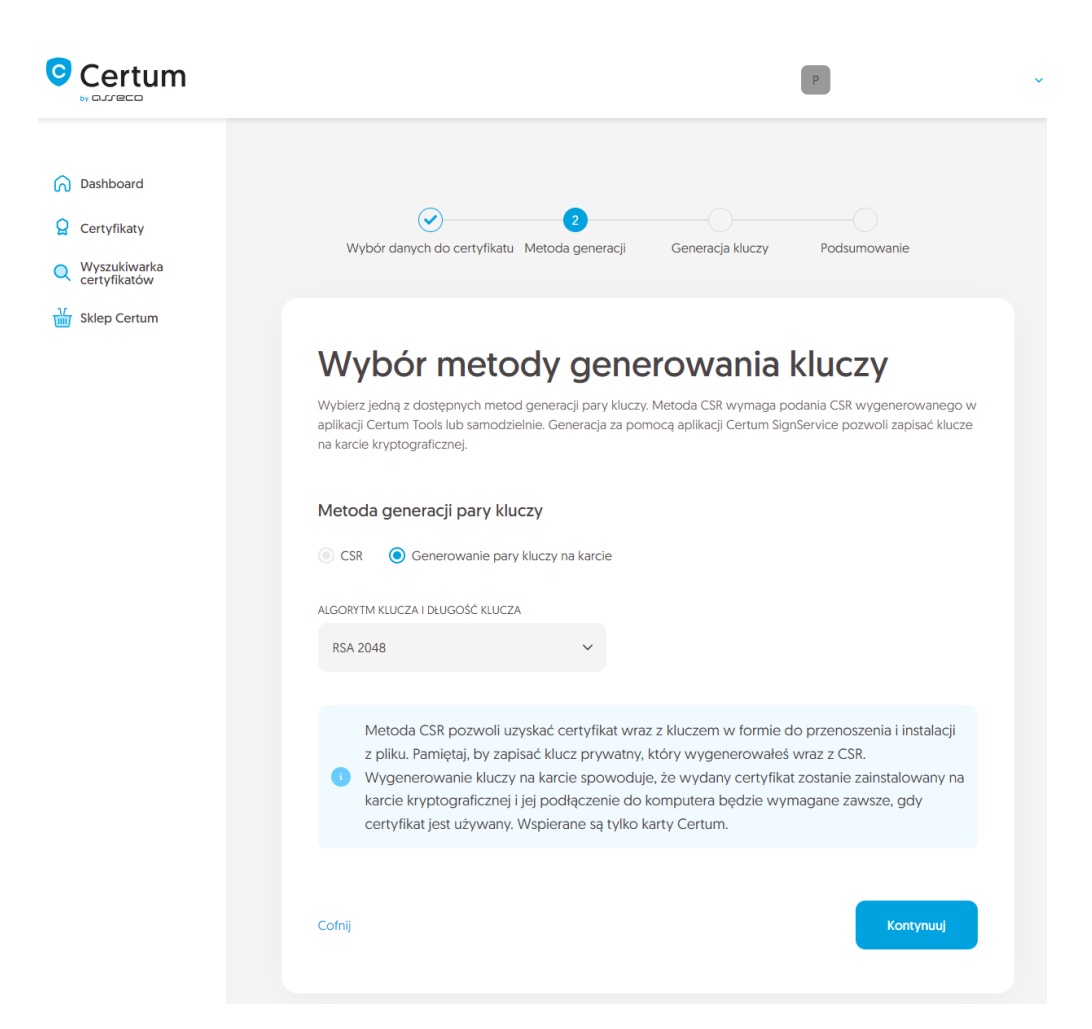

In the next stage, make sure that you have the card inserted into the reader, the reader connected to the computer and the card itself has an initialized common profile with a PIN code set for it. The process also requires having the proCertum CardManager application installed on your computer, where you can also check the status of the card and the status of PIN and PUK codes.

You may check the instruction of how to assign PUK and PIN codes for the first time.

|                                                                                  | ٣ ~                                                                                                    |
|----------------------------------------------------------------------------------|----------------------------------------------------------------------------------------------------|
| <ul> <li>Dashboard</li> <li>Certificates</li> <li>Certificates search</li> </ul> | Certificate data Generation method Key pair generation Summary                                                                                                    |
| Certum Shop                                                                      | <section-header><ul> <li>Account of the process of the process with the process of the process of the process</li></ul></section-header> |
|                                                                                  | When the key pair is generated, next window of the wizard will appear.  Back Generate key pair                                                                                                    |

To generate keys on the card, you will also need the Certum SignService application installed on your computer. After starting key generation, the Certum SignService application can ask for permission to run and then to provide the PIN code of the card's common profile in order to generate keys on it.

|                       | Choose a different application. Always allow https://certmanager.test.certum.pl to open certumkoalaservice links | ~ |
|-----------------------|----------------------------------------------------------------------------------------------------|---|
|                       | Open Link Cancel                                                                                                 |   |
| Dashboard             |                                                                                                    |   |
| Certificates          | ✓ 3                                                                                                    |   |
| Q Certificates search | Certificate data Generation method Key pair generation Summary                                                   |   |

| Certum SignSer            | vice                                                        |                                                   | ×  |  |
|---------------------------|-------------------------------------------------------------|---------------------------------------------------|----|--|
|                           | Ce<br>Sig                                                   | rtum<br>InService                                 |    |  |
|                           | by GJJECO                                                   |                                                   |    |  |
| New                       | <i>i</i> key pai                                            | r generation                                      |    |  |
| Cards data                |                                                             |                                                   |    |  |
| Reader name:              | ACS ACF                                                     | R39U ICC Reader 0                                 |    |  |
| Card number:              | 1625 834                                                    | 49 7691 9804                                      |    |  |
| Key details               |                                                             |                                                   |    |  |
| Algorithm:                | RSA                                                         |                                                   |    |  |
| Size:                     | 2048                                                        |                                                   |    |  |
|                           |                                                             |                                                   |    |  |
| Common pro                | file PIN:                                                   | [from 4 to 32 characters]                         | 1  |  |
| Depending o<br>generation | n the algor<br>may take                                     | ithm and size of the key<br>up to several minutes |    |  |
| Do not remove             | Do not remove the card from the reader during the operation |                                                   |    |  |
|                           |                                                             | <u>O</u> k <u>C</u> anc                           | el |  |

After providing the PIN code, the key generation process will begin on the card. This may take up to a few minutes. Once the key is generated, you can proceed to the summary.

#### Summary

The success screen will inform you that the certificate has been submitted for issuance. The issued certificate can be downloaded from the certificate creation e-mail or from the certificate details view: in a convenient **PEM** or **DER** encoding. You can install your certificate on the cryptographic card from the certificate details view.

From the certificate details view you can also download subordinate certificates for the certificate.

If you need a PFX file, you can use the <u>Certum Tools</u> generator.